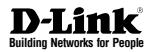

# Quick Installation Guide Wireless N PoE Access Point

Беспроводная точка доступа с поддержкой РоЕ DAP-2230

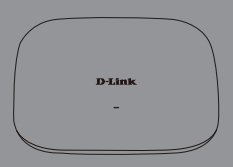

Краткое руководство по установке

Documentation also available via the D-Link Website

#### Правила и условия безопасной эксплуатации

Внимательно прочитайте данный раздел перед установкой и подключением устройства. Убедитесь, что устройство и кабели не имекот механических повреждений. Устройство должно быть использовано голько по назначению, в соответствии с кратиим руководством по установке.

Устройство предназначено для эксплуатации в сухом, чистом, не запыленном и хорошо проветриваемом помещении с нормальной влажностью, в стороне от мощных источников тепла. Не используйте его на улице и в местах с повышенной влажностью. Не размещайте на устройстве посторонние предметы. Вентиляционные отверстия устройства должны быть отпрыты. Температура окружающей среды в непосредственной близости от устройства и внутри его корпуса должна быть в пределах r0 °C до 40 °C.

Электропитание должно соответствовать параметрам электропитания, указанным в технических характеристиках устройства.

Не вскрывайте корпус устройства! Перед очисткой устройства от запрязнений и пыли отключите питание устройства. Удаляйте пыль с помощью влажной салфетии. Не используйте жидие взрозольные очистители или малиптные/статические устройства для очистих. Избегайте попадания влаги в устройство.

Срок службы устройства – 2 года.

Гарантийный период исчисляется с момента приобретения устройства у официального дилера на территории России и стран СНГ и составляет один год. Вне зависимости от даты продажи гарантийный срок не может превышать 2 года с даты производства изделия, которая определяется по 6 (год) и 7 (месяц) цифрам серийного номера, указанного на наклейке с техническими данными.

Год: 9 - 2009, А - 2010, В - 2011, С - 2012, D - 2013, Е - 2014, F - 2015, G - 2016, Н - 2017. Месяц: 1 - январь, 2 - февраль, ..., 9 - сентябрь, А - октябрь, В - ноябрь, С – декабрь.

#### Краткое руководство по установке

Данное руководство содержит основные инструкции по установке беспроводной точки доступа DAP-2230 с поддержкой РоЕ в сети. Для получения дополнительной информации об использовании точки доступа, пожалуйста, обратитесь к описанию и руководству пользователя, доступному на Wyeb-caire D-Link. www.dlink.ru

## Минимальные системные требования

- Компьютер с Windows, MAC OS или операционной системой на базе Linux с установленным Ethernet-адаптером
- Internet Explorer 7, Mozilla Firefox 12.0, Safari 4.0, Chrome 20.0 или более новой версии

# Комплект поставки

- Беспроводная точка доступа DAP-2230 с поддержкой РоЕ
- Набор для монтажа
- Кронштейн для крепления на стене

Если что-либо из перечисленного отсутствует, обратитесь к поставщику.

# Установка

#### Снимите кронштейн

Сдвиньте DAP-2230 и основание в противоположных направлениях, чтобы освободить кронштейн.

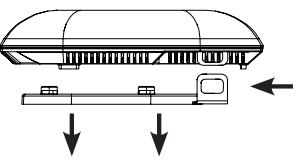

#### Подключите Ethernet-кабель

Подключите Ethernet-кабель к порту LAN (РоЕ). Если коммутатор не поддерживает РоЕ, следуйте инструкциям, приведенным ниже.

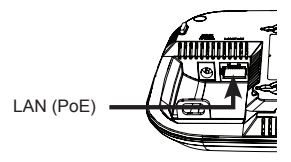

#### Подключите источник питания (технология РоЕ не поддерживается)

Если коммутатор не поддерживает РоЕ, подключите адаптер питания (не входит в комплект поставки).

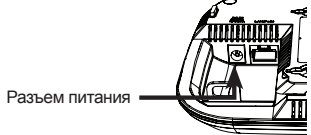

# русский

### Подключение к сети

#### Включите питание точки доступа

Можно подключить DAP-2230 к РоЕ-коммутатору или использовать адаптер питания (не входит в комплект поставки) для подачи питания на точку доступа.

#### Подключение к РоЕ-коммутатору

Подключите Ethernet-кабель от DAP-2230 к PoE-коммутатору.

# Подключение к коммутатору, не поддерживающему РоЕ

Подключите Ethernet-кабель от DAP-2230 к коммутатору. Затем подключите адаптер питания к розетке и к разъему питания.

# Настройка

Для настройки и управления DAP-2230 используйте один из следующих способов:

#### Прямое подключение

Подключите точку доступа к компьютеру и подключите адаптер питания.

Убедитесь, что компьютер настроен со статическим IP-адресом в подсети 192.168.0.0/24.

Запустите Web-браузер, введите IP-адрес точки доступа по умолчанию (http://192.168.0.50) и нажмите Enter. Войдите в Web-интерфейс. По умолчанию информацией для авторизации является:

Имя пользователя: admin Пароль: (Оставьте поле пароля пустым)

# Подключение через сетевой коммутатор

Подключите точку доступа и компьютер к одному коммутатору.

Запустите Web-браузер, введите IP-адрес точки доступа по умолчанию (http://192.168.0.50) и нажмите Enter.

Войдите в Web-интерфейс. По умолчанию информацией для авторизации является:

Имя пользователя: admin Пароль: (Оставьте поле пароля пустым)

# Опции настройки

DAP-2230

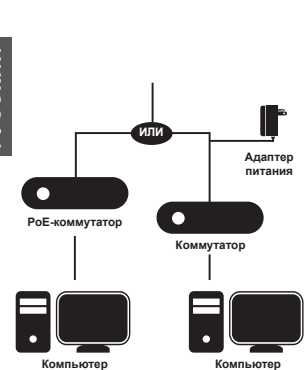

# Установка ТД

#### Установка DAP-2230 на сплошной стене или потопке

Поместите кронштейн на стену или потолок и разметьте отверстия, в которые будут вставлены винты. Просверлите отверстия в размеченных точках и вставьте пластмассовые анкеры.

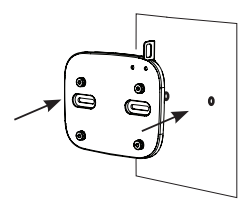

Используйте входящие в комплект поставки винты, чтобы прикрепить основание к стене.

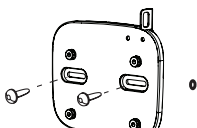

Прикрепите DAP-2230 к кронштейну.

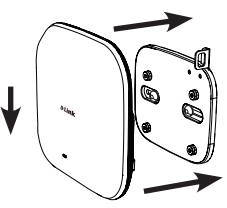

# Индикаторы

![](_page_4_Picture_12.jpeg)

#### Индикатор питания/состояния

- Постоянно горит зеленым цветом: устройство готово к работе/выполняется передача трафика
- Мигает зеленым цветом: устройство загружается

| Функциональные<br>возможности | Стандарты             | IEEE 802.11b/g/n<br>IEEE 802.3u<br>IEEE 802.3af<br>IEEE 802.3az                                                                                                    |
|-------------------------------|-----------------------|----------------------------------------------------------------------------------------------------|
|                               | Сетевое<br>управление | Web-интерфейс<br>HTTP, Secure HTTP (HTTPS)<br>Telnet, Secure Telnet (SSH)<br>SNMP v1, v2c, v3<br>Управление трафиком<br>D-Link Central WiFiManager                           |
|                               | Безопасность          | WPA-Personal<br>WPA-Enterprise<br>WPA2-Personal<br>WPA2-Enterprise<br>64/128-битное шифрование<br>WEP<br>Запрет вещания SSID<br>Управление доступом на основе<br>MAC-адресов |
|                               | Режимы работы         | Access Point<br>WDS<br>WDS with AP<br>Беспроводной клиент                                                                                                    |
| Физические<br>параметры       | Индикаторы            | Power/Status                                                                                                    |

# Технические характеристики

| ž | - |
|---|---|
| Ξ |   |
| X |   |
| 2 | Ś |
| Š |   |
| ۵ |   |

| Интерфейсы                                                                                                    | 802.11b/g/n <sup>1</sup>                                 |  |
|----------------------------------------------------------------------------------------------------|----------------------------------------------------------|--|
|                                                                                                    | Порт LAN 10/100Base-TX с поддержкой РоЕ                  |  |
| Антенна                                                                                                    | Две внутренние антенны с<br>коэффициентом усиления 3 dBi |  |
| Диапазон частот                                                                                                    | От 2,4 ГГц до 2,483 ГГц                                  |  |
| Макс. выходная<br>мощность<br>передатчика<br>Максимальное<br>значение моцности<br>передатчика<br>будет изменяться<br>е соотеетстеци<br>с правилями<br>радиочастотного<br>регулирования в<br>Вашей стране. | 20 dBm                                                   |  |
| Рабочее<br>напряжение                                                                                                    | 802.3af РоЕ<br>12 В постоянного тока, 1 А                |  |
| Макс.<br>потребляемая<br>мощность                                                                                                    | 5,76 Вт                                                  |  |
| Рабочая<br>температура <sup>2</sup>                                                                                                    | От 0° до 40°С                                            |  |
| Температура<br>хранения                                                                                                    | От -20° до 65°С                                          |  |

| Влажность при<br>эксплуатации | От 0% до 90% (без конденсата) |
|-------------------------------|-------------------------------|
| Влажность при<br>хранении     | От 5% до 95% (без конденсата) |
| Размеры                       | 129 х 129 х 29 мм             |
| Bec                           | 101,4 r                       |

<sup>1</sup> Максимальная скорость беспроводной передачи данных определена спецификациями стандартов IEEE 802.11п. Скорость передачи данных может значительно от пичаться от скорости беспроводного соединения. Условия, в которых работает сеть, а также факторы окружающей среды, включая объем сетевого трафика, строительные материалы и конструкции, и служебные данные сети могут снизить реальную пропускную способность. На радиус действия беспроводной сети могут влиять факторы окружающей среды. <sup>2</sup> Данное устройство предназначено для использования внутри помещений. Установка устройства мне помещений может повлечь за собой нарушение местных нормативных требований.

# ТЕХНИЧЕСКАЯ ПОДДЕРЖКА

Обновления программного обеспечения и документация доступны на Интернет-сайте D-Link. D-Link предоставляет бесплатную поддержку для клиентов в течение гарантийного срока. Клиенты могут обратиться в группу технической поддержки D-Link по телефону или через Интернет.

Техническая поддержка компании D-Link работает в круглосуточном режиме ежедневно, кроме официальных праздничных дней. Звонок бесплатный по всей России.

#### Техническая поддержка D-Link:

8-800-700-5465

#### Техническая поддержка через Интернет:

http://www.dlink.ru e-mail: support@dlink.ru

Изготовитель: Д-Линк Корпорейшн, 114, Тайвань, Тайпей, Нэйху Дистрикт, Шинху 3-Роуд, № 289

Уполномоченный представитель, импортер: ООО 'Д-Линк Трейд" 390043, г. Рязань, пр. Шабулина, д.16 Тел.: +7 (4912) 503-505

#### ОФИСЫ

Россия Москва, Графский переулок, 14 Тел. : +7 (495) 744-00-99 E-mail: mail@dlink.ru

Україна Київ, вул. Межигірська, 87-А Тел.: +38 (044) 545-64-40 E-mail: ua@dlink.ua

Moldova Chisinau; str.C.Negruzzi-8 Tel:+373(22) 80-81-07 E-mail:info@dlink.md

Беларусь Мінск, пр-т Незалежнасці, 169 Тэл.: +375 (17) 218-13-65 E-mail: support@dlink.by

Қазақстан Алматы, қ. Құрманғазы,143 үй Тел.: +7 (727) 378-55-90 E-mail: almaty@dlink.ru

# EHE

Հայաստան Երևան, Դավթաշեն 3-րդ թաղամաս, 23/5 Հեռ. +374 (10) 39-86-67 Էլ. փոստ՝ info@dlink.am

Latvija Rīga, Lielirbes iela 27 Tel.: +371 (6) 761-87-03 E-mail: info@dlink.lv

Lietuva Vilnius, Žirmūnų 139-303 Tel.: +370 (5) 236-36-29 E-mail: info@dlink.lt

Eesti E-mail: info@dlink.ee

Türkiye Uphill Towers Residence A/99 Ataşehir /ISTANBUL Tel: +90 (216) 492-99-99 Email: info.tr@dlink.com.tr

#### ישראל רח' המגשימים 20 קרית מטלון פתח תקווה 972 (3) 921-28-86 support@dlink.co.il